## Пример настройки цифровых каналов на телевизоре PHILIPS

Нажмите кнопку «Menu» (Meню) (Домик) на пульте ДУ, у Вас откроется меню телевизора, в котором нужно будет выбрать раздел «Конфигурация». Выберите пункт «Поиск каналов»

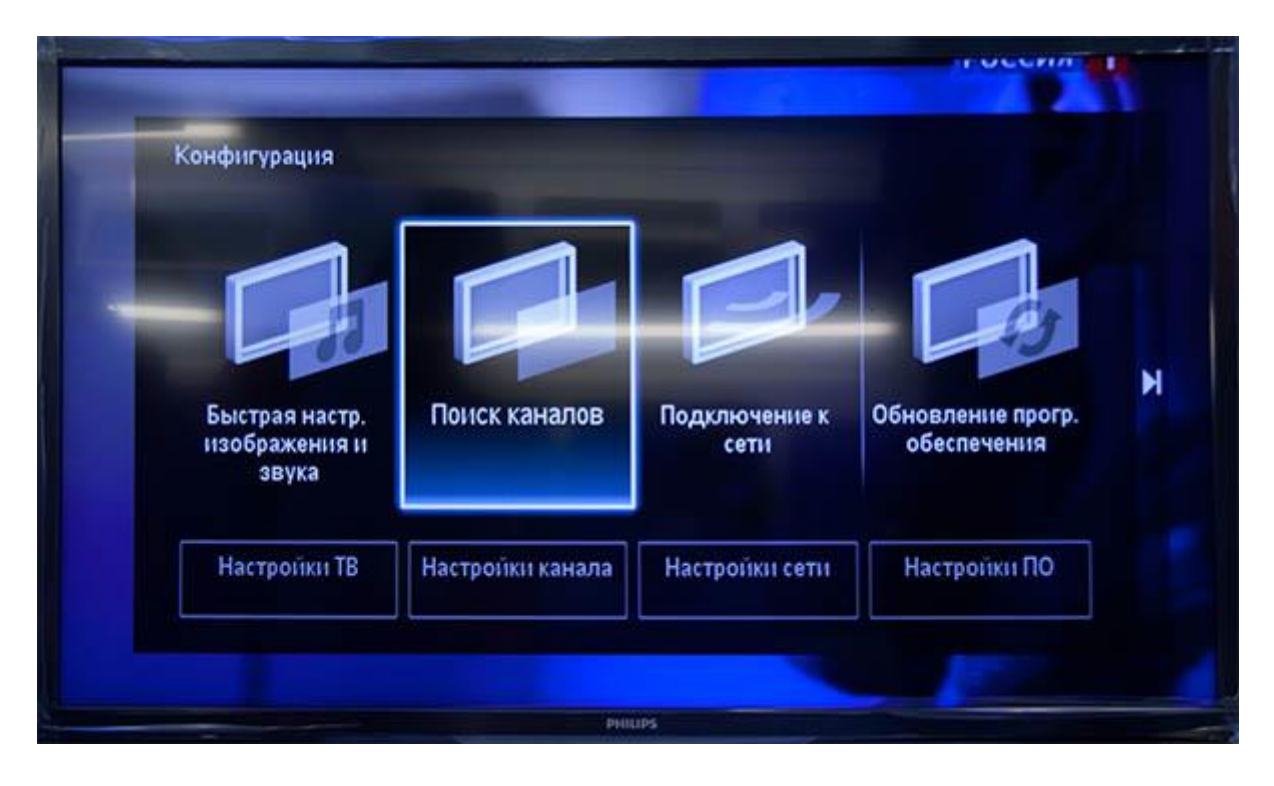

Выберите «Переустановка каналов»

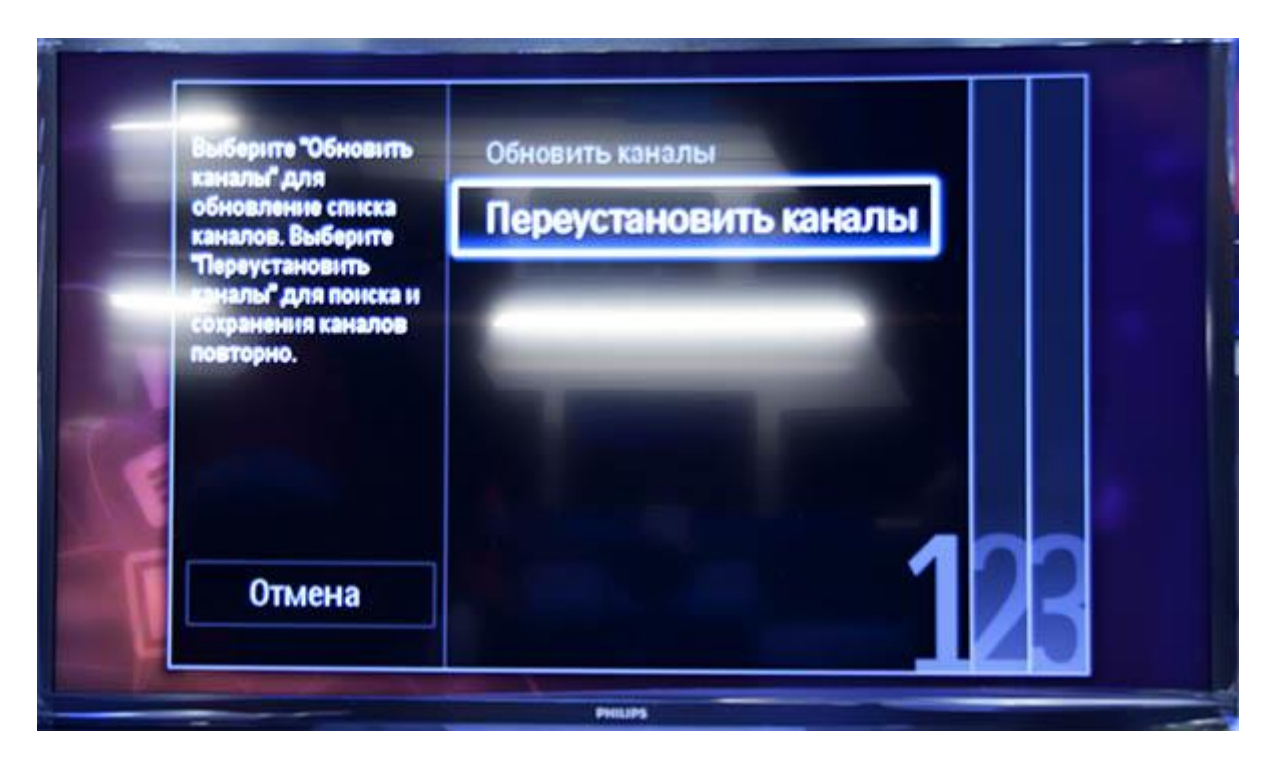

Укажите одну из стран Западной Европы, например Германию или Швейцарию

| Выберите свою страну. | Чехия     |
|-----------------------|-----------|
| 100                   | Дания     |
|                       | Эстония   |
|                       | Финляндия |
|                       | Франция   |
|                       | Грузия    |
|                       | Германия  |
|                       | Греция    |

Выберите пункт «Кабельное (DVB-C)»

|   | Функция "Кабель"<br>позволяет установить<br>все аналоговые и<br>цифровые (DVB-C)<br>каналы. Для установки<br>нажмите OK. | Антенна (DVB-T)<br>Кабель (DVB-C) |
|---|----------------------------------------------------------------------------------------------------|-----------------------------------|
| 1 |                                                                                                    | 23                                |

Прежде чем, начать поиск каналов, выберете «Установки», чтобы вручную исправить параметры поиска

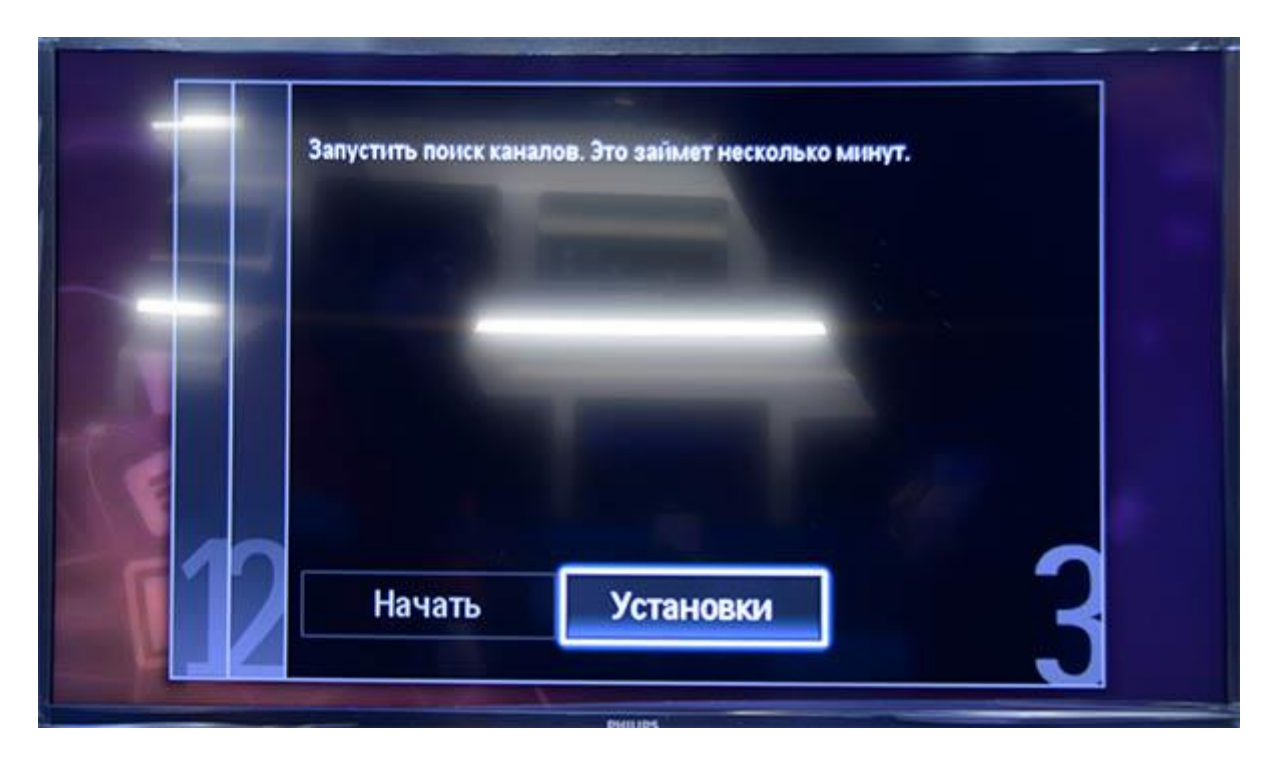

Установите ручной режим скорости передачи.

| юсти передачи       | Автоматическая                                                                                                    |  |
|---------------------|----------------------------------------------------------------------------------------------------|--|
| Предустановленные   | Ручная                                                                                                    |  |
| Символьная скорост  | And in case of the local division of the local division of the loc |  |
| Символьная скорост  | and the second second se                                                                                                    |  |
| Сканирование частот | and in case of the local division of the local division of the loc |  |
| Шаг настройки часто |                                                                                                    |  |
| Режим сетевой часто | A CONTRACT OF                                                                                                    |  |
| Сетевая частота     |                                                                                                    |  |

Во вкладке скорость передачи вручную с пульта управления изменяем на нужную. В некоторых моделях телевизоров, скорость потока указывается во вкладке «Символ 1», «Символ 2» оставляем 0.

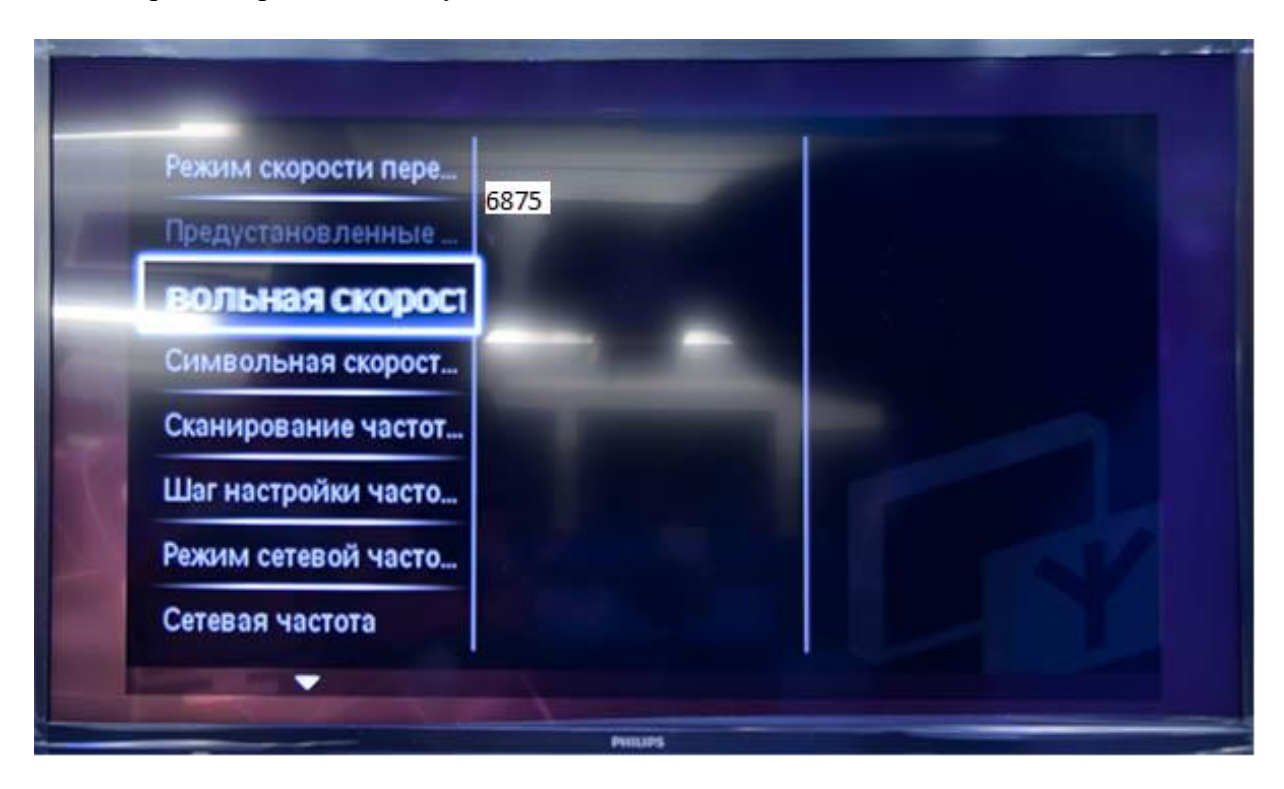

Сканирование частоты. **«Быстрое сканирование».** Можно оставить **«Полное сканирование»**, при этом два следующих шага нужно пропустить. Но учитывайте, что полное сканирование займет около получаса!

| Режим скорости пере | Быстрое сканирован_                                                                                             |
|---------------------|----------------------------------------------------------------------------------------------------|
| Предустановленные   | Полное сканирование                                                                                             |
| Символьная скорост  |                                                                                                    |
| Символьная скорост  |                                                                                                    |
| оты                 | The second second second second second second second second second second second second second second second se |
| Шаг настройки часто |                                                                                                    |
| Режим сетевой часто |                                                                                                    |
| Сетевая частота     |                                                                                                    |

Выставите шаг настройки частоты 8 Мгц

| Режим скорости пере | 1 MFų                                                                                                    |  |
|---------------------|----------------------------------------------------------------------------------------------------|--|
| Предустановленные   | 8 MFy                                                                                                    |  |
| Символьная скорост  | and the second second se |  |
| Символьная скорост  | and the second second se |  |
| Сканирование частот |                                                                                                    |  |
| ойки частоты        |                                                                                                    |  |
| Режим сетевой часто |                                                                                                    |  |
| Сетевая частота     |                                                                                                    |  |

Режим сетевой частоты – «Ручная».

| Режим скорости пере | Автоматическая                                                                                                  |  |
|---------------------|----------------------------------------------------------------------------------------------------|--|
| Предустановленные   | Ручная                                                                                                    |  |
| Символьная скорост  | the second second second second second second second second second second second second second second second se |  |
| Символьная скорост  |                                                                                                    |  |
| Сканирование частот |                                                                                                    |  |
| Шаг настройки часто |                                                                                                    |  |
| евой частоты        |                                                                                                    |  |
| Сетевая частота     |                                                                                                    |  |

Теперь установите ручной режим сетевой частоты и с пульта управления введете сетевую частоту

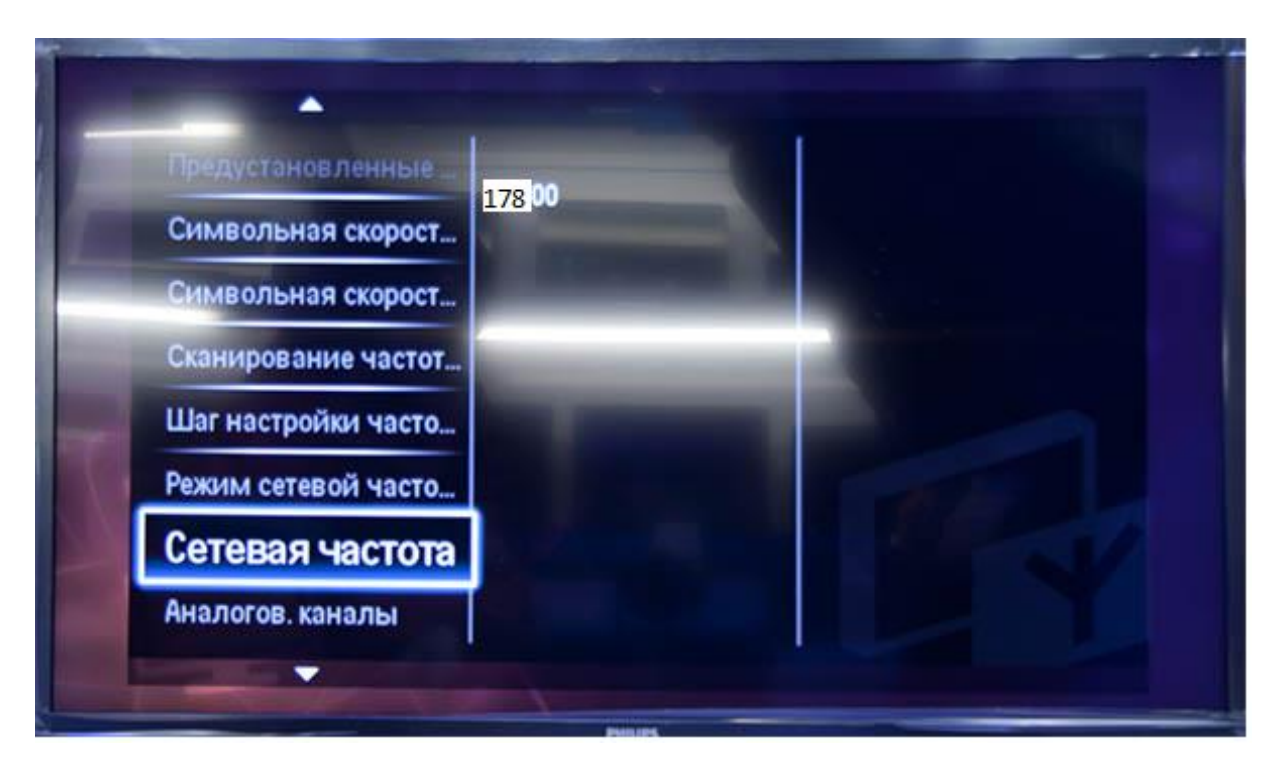

Аналоговые каналы – «Вкл». Иначе будут найдены только цифровые каналы.

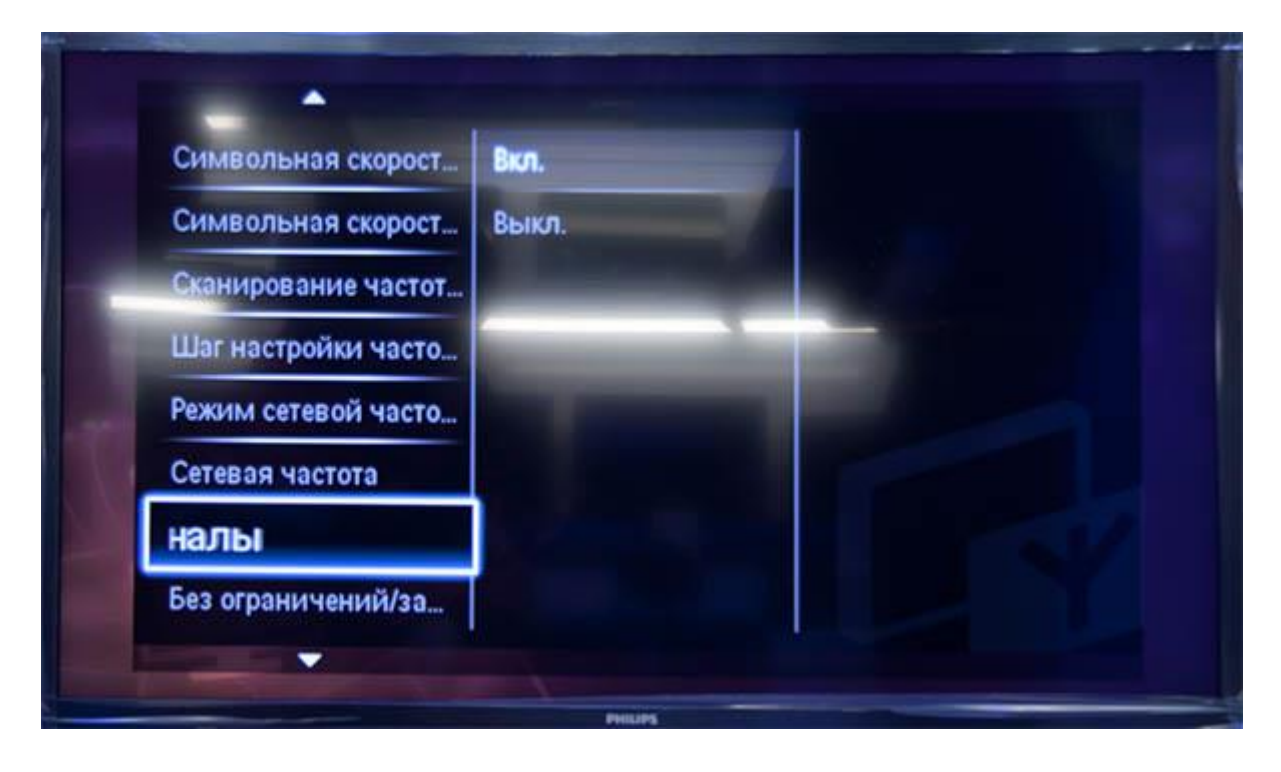

## Нажимаем «Готово»

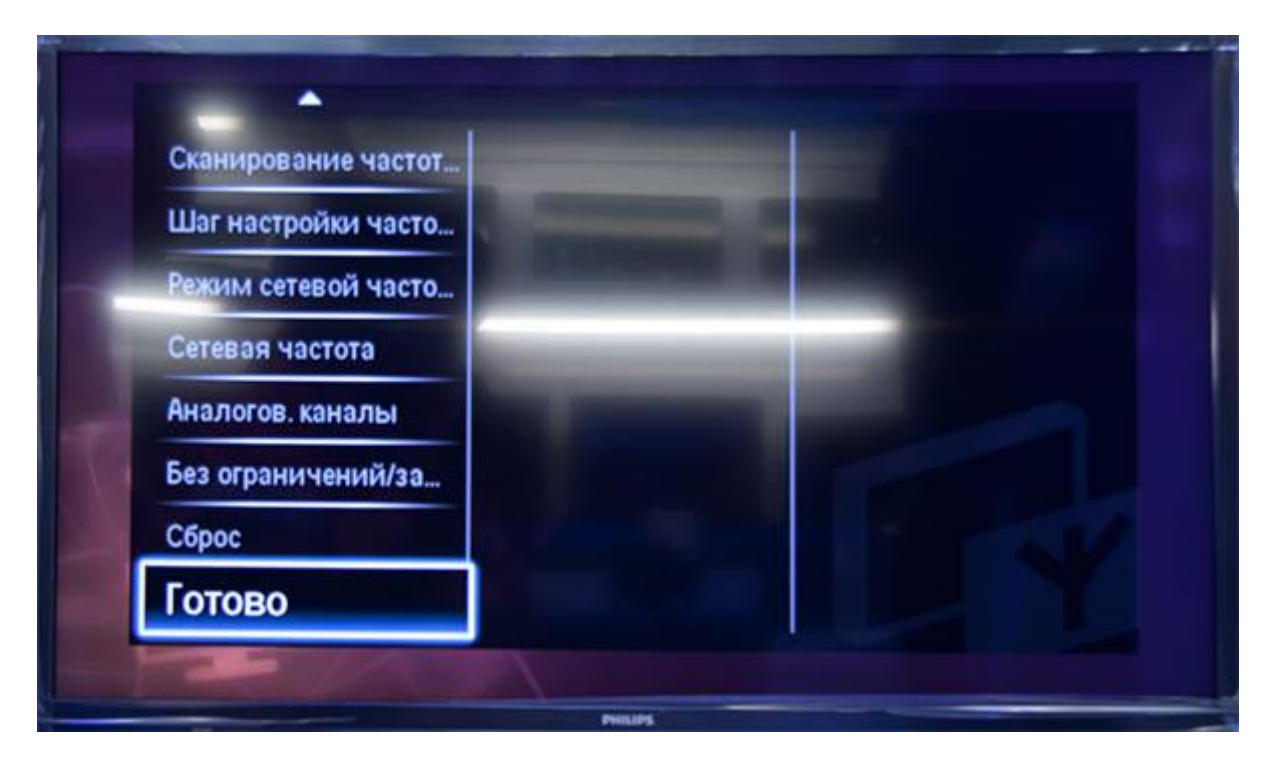

После нажатия вкладки «Готово», вы опять попадете в меню запуска каналов, теперь можно начать сканирование

|    | Запустить поиск кана | лов. Это заїімет несколько міїнут |   |
|----|----------------------|-----------------------------------|---|
| 12 | Начать               | Установки                         | 3 |

Если вы все правильно сделали и сохранили все измененные параметры, то во время поиска у вас будут обнаружены каналы.